#### Go to: https://my.mineralarea.edu/ICS/

Login Using your Student ID & MyMac Password

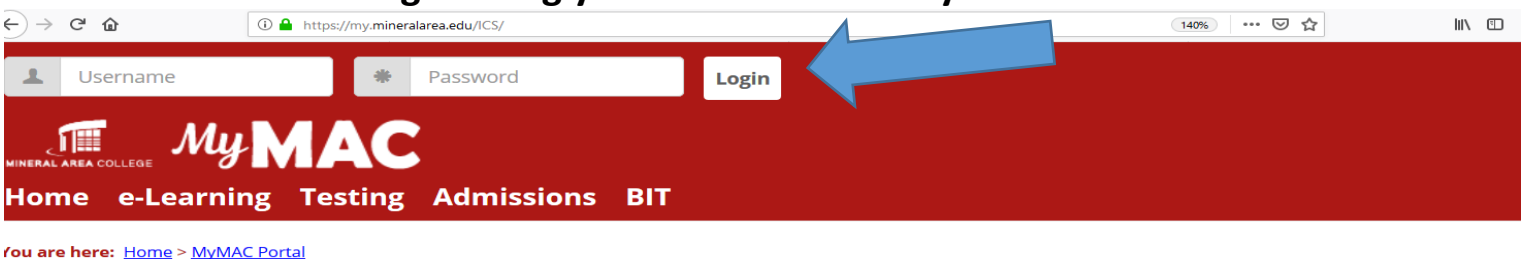

| МуМАС            |                                                                  | МуМАС                                                                                                    |                                                                                                    |  |
|------------------|------------------------------------------------------------------|----------------------------------------------------------------------------------------------------|----------------------------------------------------------------------------------------------------|--|
| MyMAC Portal     | ~                                                                | Welcome                                                                                                    | Login Information                                                                                       |  |
| Quick Links      |                                                                  |                                                                                                    |                                                                                                    |  |
| Course Search    | 6                                                                | Welcome to the MyMAC portal! Whether you're a student,<br>prospective student or MAC employee, MyMAC is your access                                                                                                    | Access MyMAC, Email, and Network User Name/ID                                                           |  |
| Net Price        | S                                                                | point to information and processes.                                                                                                    |                                                                                                    |  |
| Calculator       | Are you a prospective student? You can apply for admission, FAQs |                                                                                                    | FAQs                                                                                                    |  |
| Tuition and Fees | 6                                                                | access the financial aid net price calculator and sign up for                                                                                                    |                                                                                                    |  |
| Final Exam       | S                                                                | placement exams, even without a user name and password.                                                                                                    | LOGIN INFORMATION                                                                                       |  |
| Schedule         |                                                                  | Are you a current or former student? Once you've obtained a user name and password, you can log in and access personalized college information (course materials, registration, helpdesk@                                                                                                    | If you have problems retrieving your login information,                                                 |  |
| Class            | G                                                                |                                                                                                    | please call the Help Desk at 573-518-3850.  You can also<br>email your phone number to the Help Desk at |  |
| Cancellations    |                                                                  |                                                                                                    | helpdesk@mineralarea.edu and someone will follow-up                                                     |  |
| Graduation       | S                                                                | schedules, transcripts, financial aid, and much more).                                                                                                    | with you by the next business day.                                                                      |  |
| Interview        |                                                                  |                                                                                                    | Login assistance video                                                                                  |  |
| MAC Email        | S                                                                | Changing your password in MyMAC will auto<br>change your passwords for email and main                                                                                                    | Changing your password in MyMAC will automatically                                                      |  |
| MAC Website      | S                                                                |                                                                                                    | change your passwords for email and main campus                                                         |  |
|                  | ~                                                                | The state of the second state of the second st | computers. This may take up to 10 minutes to take effect.                                               |  |

## How to change your MyMAC password

#### **Students:** This WILL NOT change your computer and email passwords

## Click "My Profile & Settings"

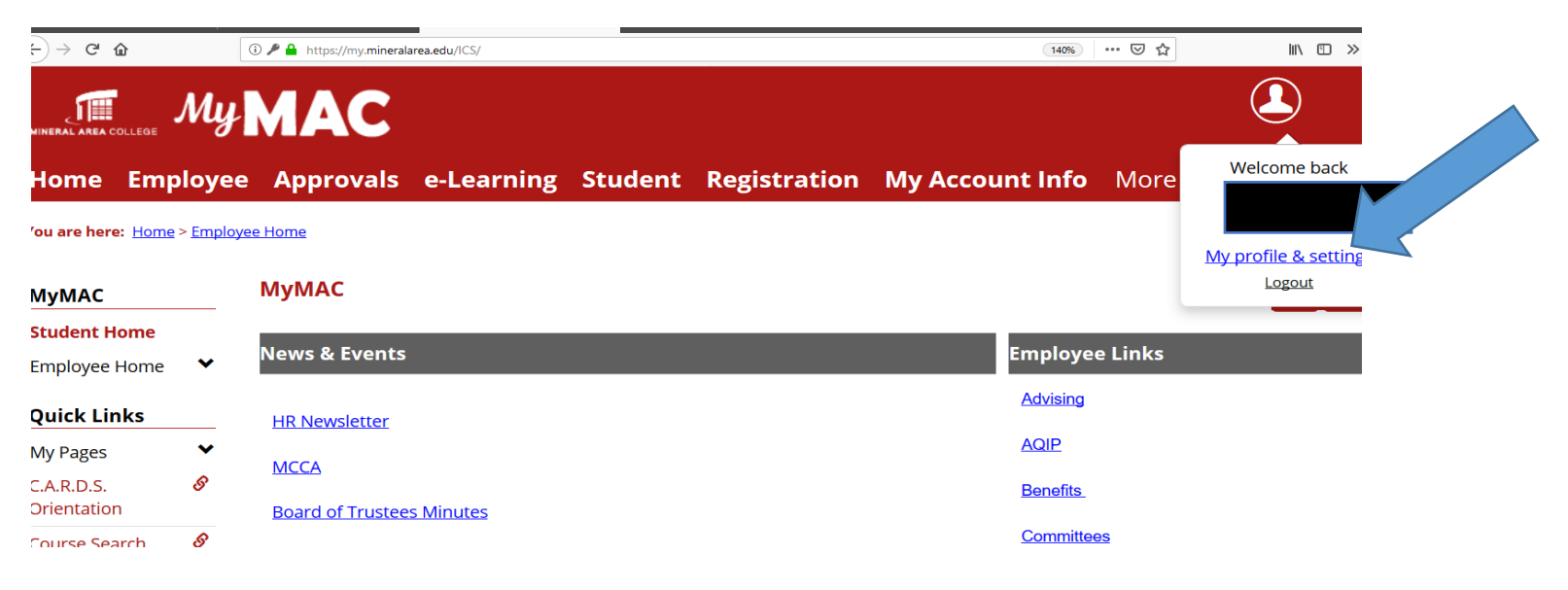

## Click Password & Privacy

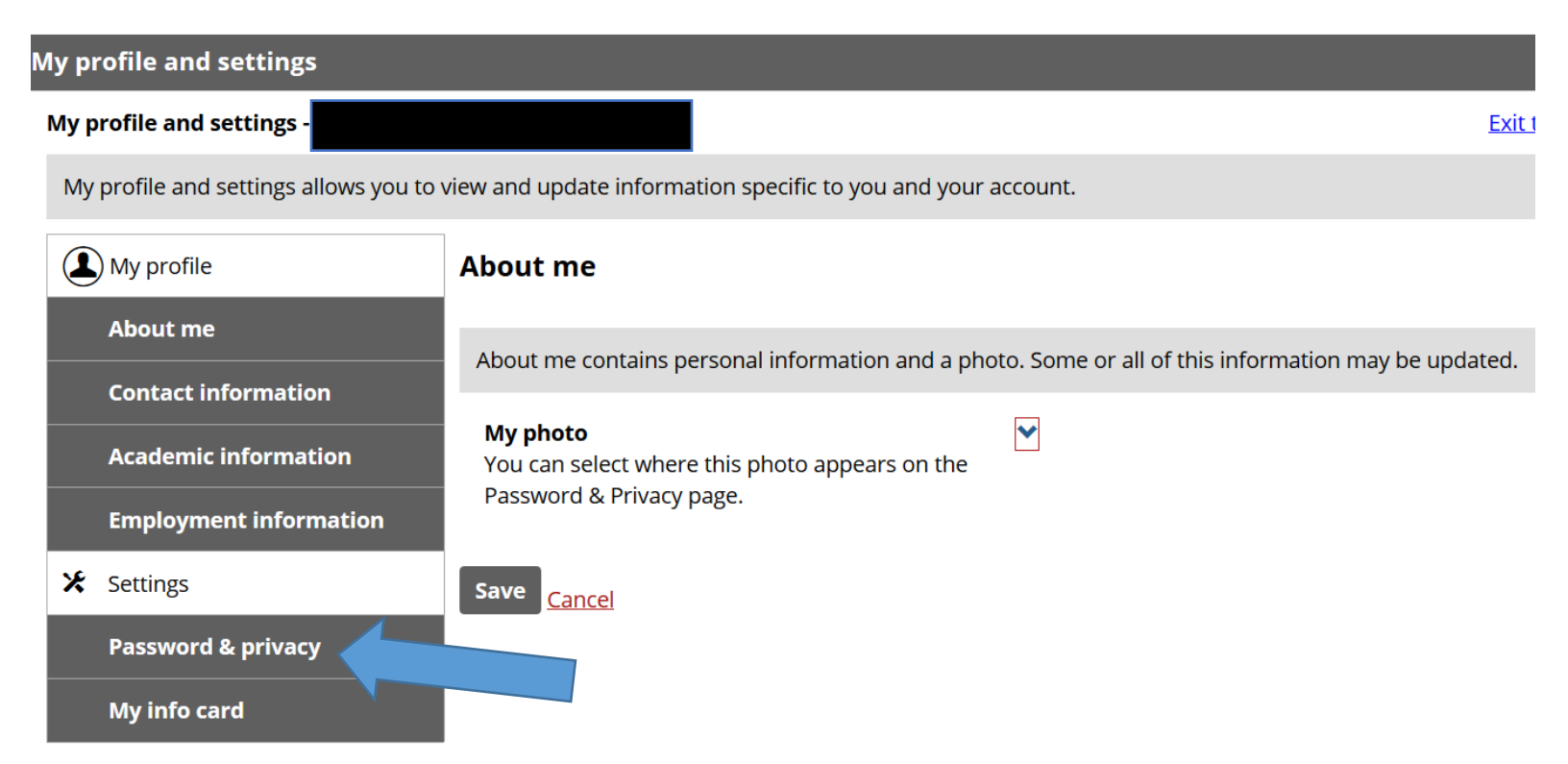

#### **Key Old Password**

#### New Password & Confirm New Password

| 2 | My profile             | Password & privacy                                                                                         |
|---|------------------------|----------------------------------------------------------------------------------------------------|
|   | About me               | You may be able to manage your password as well as permissions for where you appear throughout the portal. |
| i | Academic information   | Password                                                                                                   |
|   | Employment information | Change password    Your password must be between 8 and 16                                                  |
| * | Settings               | characters long.                                                                                           |
|   | Password & privacy     | Login:                                                                                                    |
|   | My info card           | Required field *                                                                                           |
|   |                        | Old password:                                                                                              |
|   |                        | New password:                                                                                              |
|   |                        | Confirm new password:                                                                                      |

## You May want to Create a "Hint Question" in case you forget your New Password.

Click SAVE

## Hint question:

If you want to ensure that only you can have a new password sent to your email address, enter a hint question and answer. A new password will not be generated without your answer being supplied first.

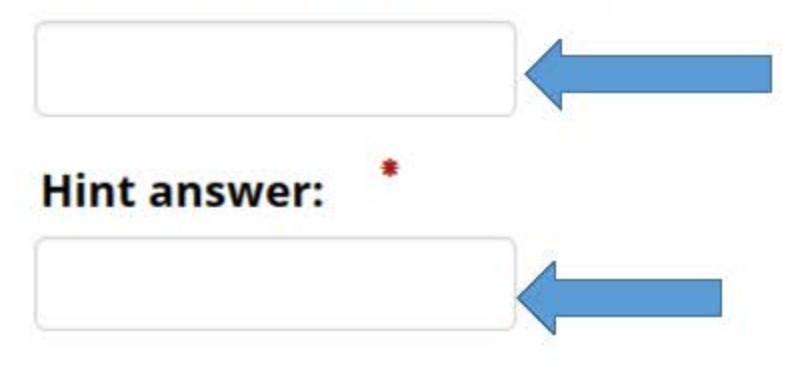

# Campus directory and site search:

Toggle visibility for users searching for you in the campus directory and site wide search here. Setting this to "hide" will not hide you in all cases, depending on the role of the user and their relationship to you.

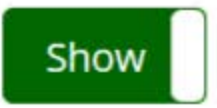

# **Constituent search feature** Show the following information in the constituent search feature.

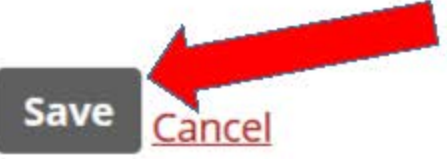